# **ACH Payroll Transactions Guide**

1. Select the 'Transfers & Payments' menu and then select 'Commercial Payments'.

**NOTE:** The 'Split Payments' option is only available for Payroll transactions.

| Home Transfers | Payments Checks & Deposits Information Reporting                     | Access & Security  | Additional Services                   | CoBrowse Code       | Preferences | Messages | Log Off |
|----------------|----------------------------------------------------------------------|--------------------|---------------------------------------|---------------------|-------------|----------|---------|
| Transfers      | & Payments                                                           |                    |                                       |                     |             |          |         |
|                | Q Search page                                                        |                    |                                       |                     |             |          |         |
|                | TRANSFERS & PAYMENTS                                                 |                    |                                       |                     |             |          |         |
|                | \$2 Internal Transfers<br>Transfer money from one account to another | ₿ <mark>8</mark> L | oan Payments<br>lake or schedule a pa | ayment on your loai | n           |          |         |
|                | \$7 Commercial Payments                                              | 28 R               | ecipients                             |                     |             |          |         |

- 2. Three options are available.
  - a. Click 'New Payment' and select 'the 'Payroll' option to create a new payroll transaction.

### Payments Hub

| AKE A PAYMENT  |                    |  |
|----------------|--------------------|--|
| New Payment    |                    |  |
| ACH            | Wire               |  |
| ACH Batch      | Domestic Wire      |  |
| ACH Collection | International Wire |  |
| Payroll        |                    |  |
|                |                    |  |

 b. Click 'New Template' and select the 'Payroll' option to create a new payroll template.

#### PAYMENT TEMPLATES

|     | New Template   | Search templates   |    |
|-----|----------------|--------------------|----|
|     | ACH            | Wire               |    |
|     | ACH Batch      | Domestic Wire      | ec |
|     | ACH Collection | International Wire | -  |
|     | Payroll        |                    |    |
| - 1 |                |                    |    |

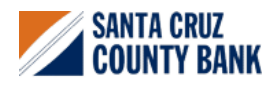

# **ACH Payroll Transactions Guide**

c. Click the 'template actions' icon and select 'Edit' to work with an existing Payroll template.

| 3 Results | Filters: All ACH Batch | Domestic Wire Payroll |              |                  |                    |         |
|-----------|------------------------|-----------------------|--------------|------------------|--------------------|---------|
|           | Name 🗠                 | Туре 🗠                | Recipients ~ | Last Paid Date 🗠 | Last Paid Amount 🔺 | Actions |
| 슈         | Sample Payroll         | Payroll (PPD)         | 1            |                  |                    |         |
| 슈         | Test Template          | Domestic Wire         | 1            |                  | Pay<br>Edit        |         |
| 슈         | Test Template 1        | ACH Batch (PPD)       | 1            |                  | Copy<br>Delete     |         |
|           |                        |                       |              |                  |                    |         |

3. Select the desired recipient's primary account from the drop down list of existing recipients.

- 4. Enter total dollar amount of the payroll transaction.
- 5. Click the 'Show payment actions' icon and select the 'Split Payment' option.

| Recipients (1)                                 |           | Filters: | AT Pre-Notes     | <ul> <li>Hind recipients in payment</li> </ul> |     |     |
|------------------------------------------------|-----------|----------|------------------|------------------------------------------------|-----|-----|
| + Add multiple recipients                      |           |          |                  |                                                |     |     |
| Recipient/Account                              |           | Amount   |                  |                                                |     |     |
| ۹ Search by name or account.                   |           | \$       |                  | 0.01                                           |     |     |
| + New Recipient                                |           |          | + Add another n  | winiant                                        |     |     |
| Test 2                                         |           |          | • Add another in | epprent                                        |     |     |
| Test 2<br>Savings                              | 12345     |          |                  |                                                |     |     |
| \$0.0 Test Recipient                           |           |          |                  |                                                | Can | cel |
| 1 pay<br>Test Recipient (ACH12345)<br>Checking | 1234567   |          |                  |                                                |     |     |
| Matched 2 recipient a                          | count(s). |          |                  |                                                |     |     |

| Recipient/Account                     | Amount     |      |   |
|---------------------------------------|------------|------|---|
| Test Recipient (ACH12345)<br>Checking | 1234567 \$ | 0.01 | ] |

|                   | Amount   |    | entraccount            |
|-------------------|----------|----|------------------------|
| 500.00            | \$       | 98 | Adam Smith<br>Thecking |
| another recipient | + Add an |    |                        |
|                   |          |    |                        |
|                   |          |    |                        |
|                   |          |    |                        |
|                   |          |    | 00<br>ents             |
|                   |          |    | 00<br>ents             |

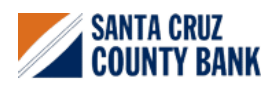

# **ACH Payroll Transactions Guide**

6. Select the recipient's secondary account from the drop-down list.

| eciplent/Account                | Amount |           |   |  |
|---------------------------------|--------|-----------|---|--|
| ⚠ This payment is incomplete    |        |           |   |  |
| Adam Smith<br>Checking 98765409 |        | \$500.00  |   |  |
| ۹ Search for account            | \$     | 0.00      | × |  |
| Adam Smith                      |        |           |   |  |
| Adam Smith<br>Checking 45453434 | \$     | 500.00    |   |  |
| Notiry Recipient                | Show   | / Details |   |  |

 Enter the desired dollar amount to be allocated to the secondary account. Then select 'Draft or Approve', depending on user entitlement.

**NOTE:** The dollar amount allocated to the primary account will be automatically reduced in accordance with the total dollar amount of the payroll transaction.

|                                |         | -                  |       |   | _ • |
|--------------------------------|---------|--------------------|-------|---|-----|
| Add multiple recipients        |         |                    |       |   |     |
| ecipient/Account               | Amou    | Int                |       |   |     |
| O This payment is valid.       |         |                    |       |   |     |
| Adam Smith<br>Checking 9876540 | 9       | \$450.             | 00    |   |     |
| Adam Smith<br>Checking 4545343 | 4 \$    | 50.                | 00 ×  |   |     |
| То                             | tal: \$ | 500.               | 00    |   |     |
| Notify Recipient               |         | Show Details       |       |   |     |
| Addendum (optional)            |         |                    |       |   |     |
|                                |         |                    |       |   |     |
|                                |         | + Add another reci | pient |   |     |
|                                |         |                    |       |   |     |
| 00.00                          |         |                    |       | _ |     |
|                                |         |                    |       |   |     |

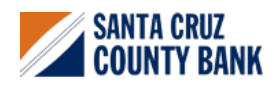